## 静止画 (PHOTO) を再生する

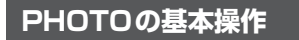

### PHOTO画面

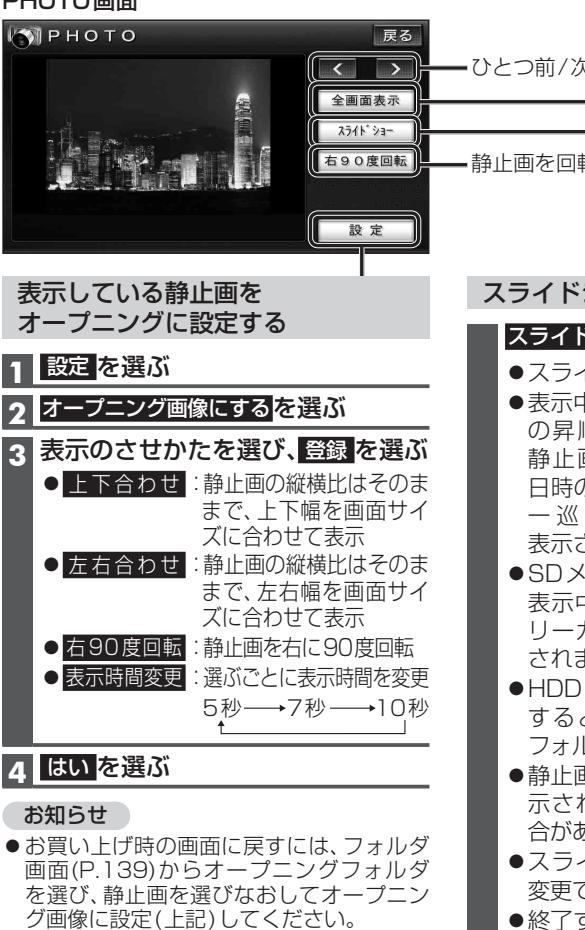

表示している静止画を本機に保存する (SDメモリーカード内の静止画のみ)

## 1 設定を選ぶ

# 2 HDDに保存するを選び

(P.137「ファイルを選んで保存する」 手順5へ)

### 表示している静止画を消去する (HDD内の静止画のみ)

### 1 設定を選ぶ

2 消去するを選ぶ

## **3** はいを選ぶ

138

・ひとつ前/次の静止画を表示 •静止画を回転する スライドショーを楽しむ スライドショー<mark>を選ぶ</mark> ●スライドショーを開始します。 ●表示中の静止画から、撮影日時 の昇順に再生します。最新の 静止画が再生されると、撮影 日時の一番古い静止画に戻り、 ー巡するとPHOTO画面が 表示されます。 ●SDメモリーカード内の静止画 表示中に開始すると、SDメモ リーカード内の静止画が再生 されます。 ● HDD 内の静止画表示中に開始 すると、その静止画の入った フォルダが再生されます。 静止画の容量が大きい場合、表 示されるまで時間がかかる場 合があります。 ●スライドショーの再生時間は 変更できません。 終了するには、画面をタッチす るか、リモコンの鰓または扇 を押してください。

### 静止画データを消去する フォルダの名称を変更する (HDD内の静止画のみ) (HDD内の静止画のみ) ●一度消去するともとに戻せません。消去 オーディオ選択タッチキー(P.32)から は十分確認のうえ行ってください。 PHOTO を選ぶ ●消去中はエンジンを切らないでください。 2 HDD を選ぶ 本機が正しく動作しなくなる場合があり ●フォルダ画面が表示されます。 ます。 3 編集 を選ぶ フォルダを選んで消去する A 名称を変更する を選ぶ 1 フォルダ画面(左記)から 5 名称を変更したいフォルダを選ぶ 編集を選ぶ 2 消去する を選ぶ 6 名称を入力し、完了を選ぶ ●全角6文字(半角12文字)まで 3 消去したいフォルダを選び、 ・ 文字入力のしかた→P.188 消去を選ぶ ● 複数のフォルダを選ぶこともできます。 (再度選ぶと解除されます。) ● 全消去:HDD内の全ての静止画 静止画を移動する データを消去 (HDD内の静止画のみ) ▲ はいを選ぶ フォルダ画面(上記)から フォルダを選ぶ ファイルを選んで消去する 2 編集 を選ぶ **フォルダ画面**(左記)から 3 移動する を選ぶ フォルダを選ぶ **4** 移動したいファイルを選び、 2 編集を選ぶ 移動を選ぶ 3 <u>消去する</u>を選ぶ ●複数のファイルを選ぶこともできます。 **A** 消去したいファイルを選び、 (再度選ぶと、解除されます。) 消去を選ぶ ●複数のファイルを選ぶこともできます。 ●サンプル/オープニングフォルダに (再度選ぶと解除されます。) は移動できません。 5 はいを選ぶ ●ひとつのフォルダに最大100枚まで

### \_\_\_\_\_

お知らせ

移動可能です。

6 はいを選ぶ

- PHOTO 画面からも消去できます。(P.138)
- サンプル/オープニングフォルダの静止画 データは消去できません。

## 静止画を全画面表示する

### 全画面表示<mark>を選ぶ</mark>

- ●リモコンの● (2000) レモコンの● (2000) レモコンの● (2000) して前/次の静 止画を表示できます。
- 終了するには、画面をタッチするか、 リモコンの鍵または 感を押してく ださい。

オーディオ 静止画を再生する